目的

Bluegiga の BLE112 を DKBLE(開発キット)と PC を用いて Beacon 化しスマートフォン(android 端末、iPhone)で URL を受信できるようにする。

手順

まず Bluegiga の開発環境を整えるには windowsPC を使って bluegiga の公式サイト \_(https://www.bluegiga.com/)から画面右上の歯車マークをクリックし"here"のところを クリックしてアカウント登録をする。

| lutions                                      | Support                                         |                                           | ⇒                                       | ۵       | Q |
|----------------------------------------------|-------------------------------------------------|-------------------------------------------|-----------------------------------------|---------|---|
| Login fo                                     | r support                                       |                                           |                                         |         |   |
| Please login<br>support tear<br>If you do no | to access our docu<br>m.<br>t have an account y | mentation or to co<br>et, please create o | ontact our te<br>one <mark>here.</mark> | chnical |   |
| Email                                        | Email                                           |                                           |                                         |         |   |
| Password                                     | Password                                        |                                           |                                         |         |   |
| LOGIN                                        |                                                 |                                           |                                         |         |   |

Bluegiga の Documentation and Software のページ(<u>https://www.bluegiga.com/en-US/products/software-bluegiga-bluetooth-smart/</u>)から Notepad++ Text Editor と Bluetooth Smart Software and SDK v.1.3.2 をダウンロードしインストールする。

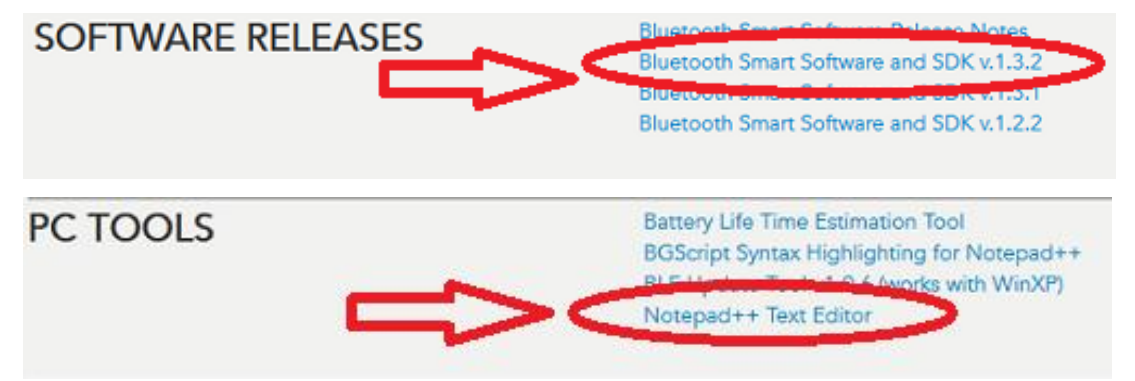

DKBLE を用意し POWER スイッチを USB 側、DEBUGGER スイッチを MODULE、 SPI Display スイッチを ON にする。(SPI Display は温度を表示したいときに ON にす る、それ以外はどちらでもよい)

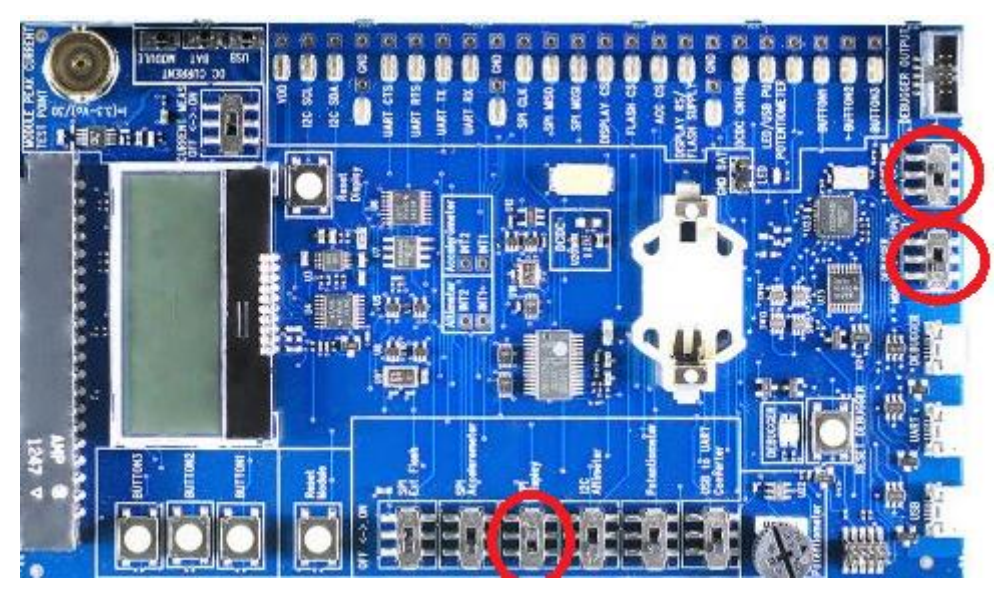

BLE112 を DKBLE メインボードの端にあるヘッダに差し込む

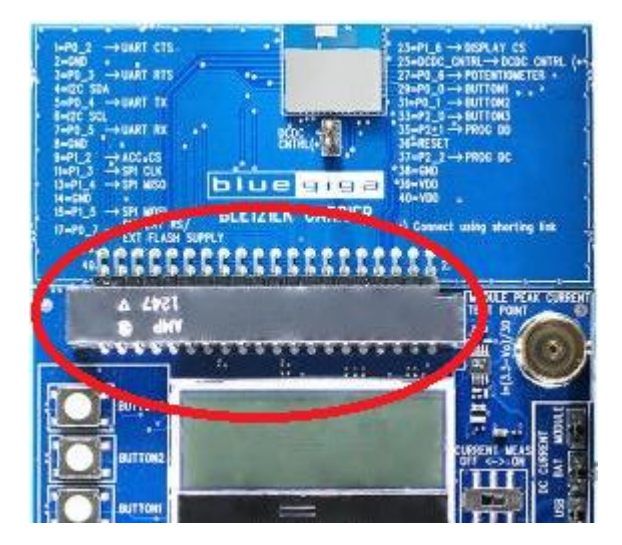

MicroUSB ケーブルを DKBLE メインボードの[DEBUGGER]に差し込み PC の USB 端 子にケーブルを差し込む。

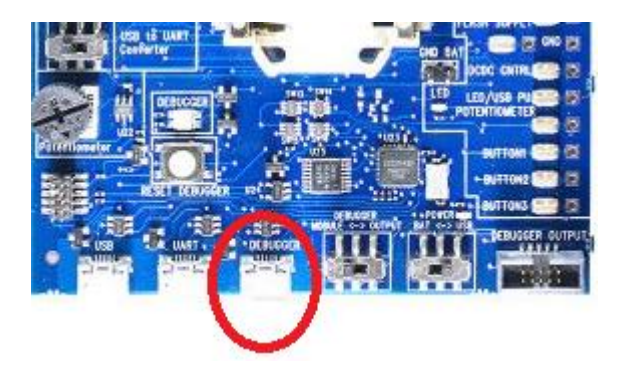

BluegigaForums(https://bluegiga.zendesk.com/forums)から"physical web"で検索する。

|       |                 |               | <u>87</u> | 2  |
|-------|-----------------|---------------|-----------|----|
| ホーム   | BLUEGIGA FORUMS | 厩存 のリクエ ストを確認 | • ЈАРАНЕ  | SE |
| Blueg | jiga Forums     |               |           |    |
| Q p   | hysical web     |               |           |    |
| 全体    | 最新              |               |           |    |
| Annou | ncements (10) » |               |           |    |

[BGScript]: Google Physical Web Beacon using BLED112 USB dongle をクリックし PhysicalWeb – BLED112.zip をダウンロードする。すると以下のようなファイルがえられ る。

| 名前                          | - | 更新日時             | 種類               | サイズ    |
|-----------------------------|---|------------------|------------------|--------|
| 📓 attributes.txt            |   | 2014/12/12 8:22  | TXT ファイル         | 1 KB   |
| <i>e</i> cdc.xml            |   | 2014/07/22 16:48 | XML ファイル         | 2 KB   |
| <i>e</i> config.xml         |   | 2014/07/22 16:48 | XML ファイル         | 1 KB   |
| <i>e</i> gatt-BLED112.xml   |   | 2014/12/12 8:16  | XML ファイル         | 3 KB   |
| <i>ể</i> hardware.xml       |   | 2014/12/12 8:17  | XML ファイル         | 1 KB   |
| PhysicalWeb.bgs             |   | 2014/12/12 8:21  | BGS ファイル         | 6 KB   |
| PhyWeb-BLED112.hex          |   | 2014/12/12 8:22  | HEX ファイル         | 353 KB |
| (1) project-BLED112.bgproj  |   | 2014/12/12 8:19  | Bluegiga Project | 1 KB   |
| 📔 variable_memory_usage.txt |   | 2014/12/12 8:22  | TXT ファイル         | 3 KB   |

Project-BLED112.bgproj をクリックし Bluegiga BLE SW Update Tool を立ち上げ左上の BGBuild をクリックし Select manually...をクリック

|             | Bluegiga BLE SW Update                  | Tool       | - 🗆 🗙  |
|-------------|-----------------------------------------|------------|--------|
| BGBuild     |                                         |            |        |
| Port        | CC Debugger (0667) -                    | Refresh    | Info   |
| File        | ¥Google - PhysicalWeb - BLED112¥PhyWeb- | BLED112hex | Browse |
| License key |                                         |            |        |
|             | Selected BGBuild 1.3.2-12               | 22         |        |
|             |                                         |            |        |
|             |                                         |            |        |
|             |                                         |            |        |
|             |                                         |            |        |
|             |                                         |            | Update |

Bluegiga/ble-1.3.2-122/bin から bgbuild.exe を選択し開くをクリック

| (1) 開く                                                                                                    |                                      | × |
|----------------------------------------------------------------------------------------------------|--------------------------------------|---|
| ⓒ ⋺ → 1 ≤ 1 ≤ 8 ≤ 8 ≤ 1.3.2-122 → bin < C                                                                                       | binの検索                               | P |
| 整理 ▼ 新しいフォルダー                                                                                                    | = -                                  | 0 |
| ▲ 名前 ● PC ● kanie (lenovo-k ● TwonkyMedia [ ● ダウンロード ● デスクトップ ● デキュメント ● ビクチャ ● ビデオ ● ミュージック ▲ Gateway (C:) ● Public (¥¥klab-F) | 更新日時 種類<br>2014/12/19 22:01 アプリケーション |   |
| ଦ୍ୟୁ ネットワーク v <                                                                                                    |                                      | > |
| ファイル名(N):                                                                                                    | ✓ bgbuild.exe<br>開√(0) キャンセル         | ~ |

| ())         | Bluegiga BLE SW Update Tool 🛛 🗖 💻                        |
|-------------|----------------------------------------------------------|
| BGBuild     |                                                          |
| Port        | CC Debugger (0667)   Refresh Info                        |
| File        | YGoogle - PhysicalWeb - BLED112¥PhyWeb-BLED112hex Browse |
| License key |                                                          |
|             | Selected BGBuild 1.3.2-122                               |
|             |                                                          |
|             |                                                          |
|             |                                                          |

Update をクリックするとデータが DKBLE を通して BLE112 にコンパイルされる。

次にスマートフォンで URL を受えるには android 端末ではアプリの PhysicalWeb(android4.3 以上)をインストールしアプリを立ち上げると <u>https://www.bluegiga.com/en-US/</u>と URL が表示されページに移ることができる。

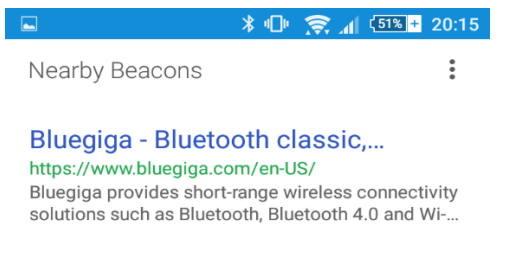

Update

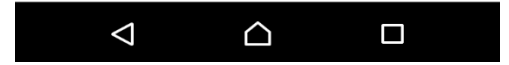

次にスマートフォンに表示させたい URL を登録する。 今回は例として、東京理科大学のオープンキャンパスサイト

(<u>http://www.tus.ac.jp/admis/event/opencampus.html</u>)をスマートフォンに表示させる。

Beacon から送ることができる URL のバイト数は 18 バイトまでと決まっているので短縮 URL を使用する。

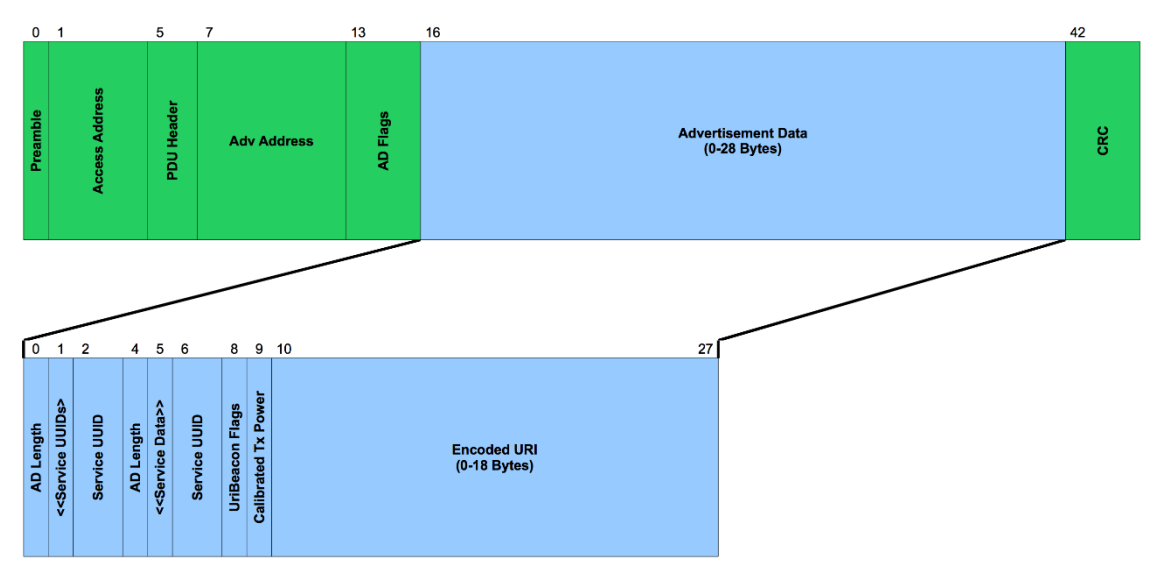

Google url shortener を使用すると url は http://goo.gl/0ENqdB と短縮された。

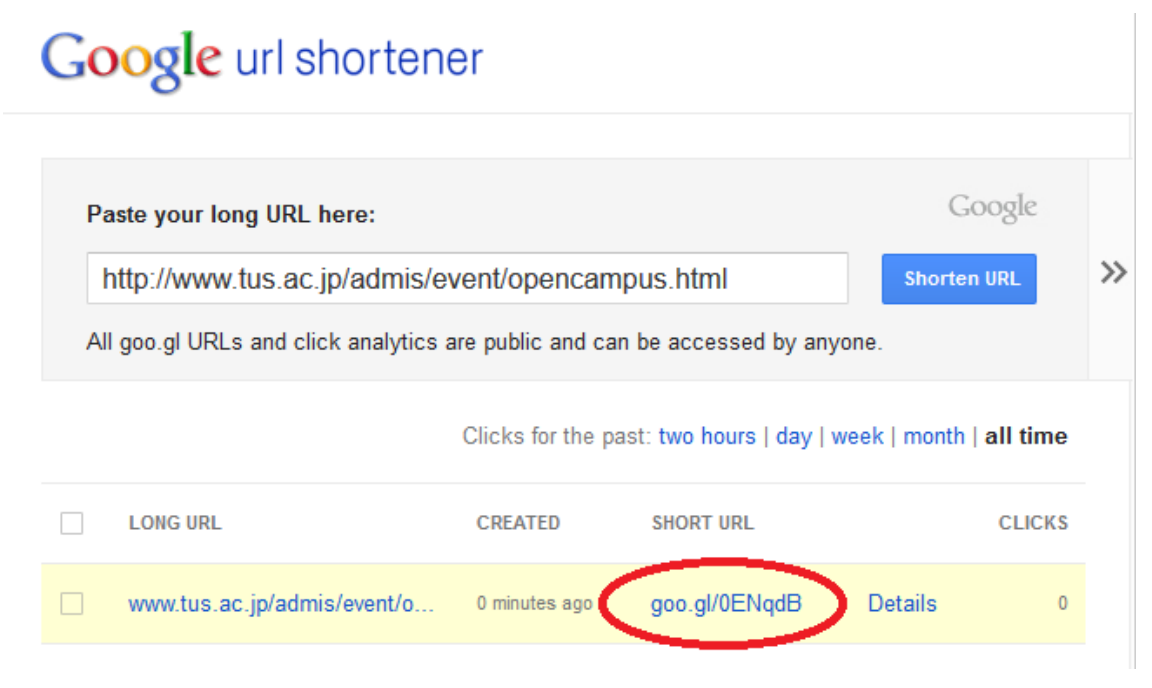

BluegigaForums で手に入れたファイルから PhysicalWeb.bgs のファイルを Notepad++ で開く。

| 名前                          | 更新日時             | 種類               | サイズ    |
|-----------------------------|------------------|------------------|--------|
| 🗃 attributes.txt            | 2014/12/12 8:22  | TXT ファイル         | 1 KB   |
| 🥔 cc 🔜 ml                   | 2014/07/22 16:48 | XML ファイル         | 2 KB   |
| 🤗 config.xml                | 2014/07/22 16:48 | XML ファイル         | 1 KB   |
| 🤗 gutt-sLED112.xml          | 2014/12/12 8:16  | XML ファイル         | 3 KB   |
| <i>e</i> halwware.xml       | 2014/12/12 8:17  | XML ファイル         | 1 KB   |
| PhysicalWeb.bgs             | 2014/12/12 8:21  | BGS ファイル         | 6 KB   |
| PhyWeb-BLED112.hex          | 2014/12/12 8:22  | HEX ファイル         | 353 KB |
| (I) project-BLED112.bgproj  | 2014/12/12 8:19  | Bluegiga Project | 1 KB   |
| 📔 variable_memory_usage.txt | 2014/12/12 8:22  | TXT ファイル         | 3 KB   |

PhysicalWeb.bgs のファイルの 112 から 125 行目までが URL を送るコードになっている。(おとしたファイルは <u>http://www.bluegiga.com</u>が送れるようになっている) 116 から 123 行目までは blugiga が一文字ずつ 16 進数に置き換えられている。

| 105 | **************************************       |
|-----|----------------------------------------------|
| 110 | # TX pover                                   |
| 111 | uridata(9:1) = \$08 # 8 dBm TX pover         |
| 112 | # URI scheme                                 |
| 113 | uridata(10:1) = \$00 #00 = <u>http://www</u> |
| 114 | # Encoded Uri ( <u>bluegiga</u> )            |
| 115 | # See RFC 1738                               |
| 116 | uridata(11:1) = \$62                         |
| 117 | uridata(12:1) = \$6c                         |
| 118 | uridata(13:1) = \$75                         |
| 119 | uridata(14:1) = \$65                         |
| 120 | uridata(15:1) = \$67                         |
| 121 | uridata(16:1) = \$69                         |
| 122 | uridata(17:1) = \$67                         |
| 123 | uridata(18:1) = \$61                         |
| 124 | # . <u>com</u>                               |
| 125 | uridata(19:1) = \$07                         |
| 126 |                                              |
| 127 | # Set advertisement interval to 125ms.       |

| URL | 16進数 |
|-----|------|
| g   | 67   |
| 0   | 6F   |
| ο   | 6F   |
|     | 2E   |
| g   | 67   |
| I   | 6C   |
| /   | 2F   |
| 0   | 30   |
| Е   | 45   |
| n   | 4E   |
| q   | 71   |
| d   | 64   |
| В   | 42   |

goo.gl/0EnqdBを16進数に変えると以下のようになる。

113 行目のように URL のはじめに必要である通信プロトコルを 1 バイトに省略することができる。

| Hex  | Expansion    |
|------|--------------|
| 0x00 | http://www.  |
| 0x01 | https://www. |
| 0x02 | http://      |
| 0x03 | https://     |

125 行目のように URL の最後に".com"などを入れたい場合、以下の表に当てはまるもの があれば 1 バイトに省略することができる。

| 0         0x00         .com/           1         0x01         .org/           2         0x02         .edu/           3         0x03         .net/           4         0x04         .info/           5         0x05         .biz/           6         0x06         .gov/           7         0x07         .com           8         0x08         .org           9         0x0a         .net           10         0x0a         .net           11         0x0b         .info           12         0x0c         .biz | Decimal | Hex  | Expansion |
|----------------------------------------------------------------------------------------------------|---------|------|-----------|
| 1         0x01         .org/           2         0x02         .edu/           3         0x03         .net/           4         0x04         .info/           5         0x05         .biz/           6         0x06         .gov/           7         0x07         .com           8         0x08         .org           9         0x09         .edu           10         0x0a         .net           11         0x0b         .info           12         0x0c         .biz                                        | 0       | 0x00 | .com/     |
| 2       0x02       .edu/         3       0x03       .net/         4       0x04       .info/         5       0x05       .biz/         6       0x06       .gov/         7       0x07       .com         8       0x08       .org         9       0x09       .edu         10       0x0a       .net         11       0x0b       .info         12       0x0c       .biz                                                                                                    | 1       | 0x01 | .org/     |
| 3       0x03       .net/         4       0x04       .info/         5       0x05       .biz/         6       0x06       .gov/         7       0x07       .com         8       0x08       .org         9       0x09       .edu         10       0x0a       .net         11       0x0b       .info         12       0x0c       .biz                                                                                                    | 2       | 0x02 | .edu/     |
| 4       0x04       .info/         5       0x05       .biz/         6       0x06       .gov/         7       0x07       .com         8       0x08       .org         9       0x09       .edu         10       0x0a       .net         11       0x0b       .info         12       0x0c       .biz                                                                                                    | 3       | 0x03 | .net/     |
| 5       0x05       .biz/         6       0x06       .gov/         7       0x07       .com         8       0x08       .org         9       0x09       .edu         10       0x0a       .net         11       0x0b       .info         12       0x0c       .biz         13       0x0d       .gov                                                                                                    | 4       | 0x04 | .info/    |
| 6       0x06       .gov/         7       0x07       .com         8       0x08       .org         9       0x09       .edu         10       0x0a       .net         11       0x0b       .info         12       0x0c       .biz         13       0x0d       .gov                                                                                                    | 5       | 0x05 | .biz/     |
| 7       0x07       .com         8       0x08       .org         9       0x09       .edu         10       0x0a       .net         11       0x0b       .info         12       0x0c       .biz         13       0x0d       .gov                                                                                                    | 6       | 0x06 | .gov/     |
| 80x08.org90x09.edu100x0a.net110x0b.info120x0c.biz130x0d.gov                                                                                                    | 7       | 0x07 | .com      |
| 9         0x09         .edu           10         0x0a         .net           11         0x0b         .info           12         0x0c         .biz           13         0x0d         .gov                                                                                                    | 8       | 0x08 | .org      |
| 10       0x0a       .net         11       0x0b       .info         12       0x0c       .biz         13       0x0d       .gov                                                                                                    | 9       | 0x09 | .edu      |
| 11         0x0b         .info           12         0x0c         .biz           13         0x0d         .gov                                                                                                    | 10      | 0x0a | .net      |
| 12         0x0c         .biz           13         0x0d         .gov                                                                                                    | 11      | 0x0b | .info     |
| 13 0x0d .gov                                                                                                    | 12      | 0x0c | .biz      |
|                                                                                                    | 13      | 0x0d | .gov      |

よって以下のように URL の部分を変更する。

|     | · ·                                      |  |
|-----|------------------------------------------|--|
| 111 | uridata(9:1) = \$08  # 8 dBm TX pover    |  |
| 112 | # UKI SCNEME                             |  |
| 113 | uridata(10:1) = \$02 #02 = http://       |  |
| 114 | <pre># Encoded Uri (goo.gl/0ENqdB)</pre> |  |
| 115 | # See RFC 1738                           |  |
| 116 | uridata(11:1) = \$67                     |  |
| 117 | uridata(12:1) = \$6f                     |  |
| 118 | uridata(13:1) = \$6f                     |  |
| 119 | uridata(14:1) = \$2e                     |  |
| 120 | uridata(15:1) = \$67                     |  |
| 121 | uridata(16:1) = \$6c                     |  |
| 122 | uridata(17:1) = \$2f                     |  |
| 123 | uridata(18:1) = \$30                     |  |
| 124 | uridata(19:1) = \$45                     |  |
| 125 | uridata(20:1) = \$4e                     |  |
| 126 | uridata(21:1) = \$71                     |  |
| 127 | uridata(22:1) = \$64                     |  |
| 128 | uridata(23:1) = \$42                     |  |
| 129 |                                          |  |
| 130 | # Set advertisement interval to 125ms.   |  |
|     |                                          |  |

次に"Set advertisement data"の括弧内の2箇所にURL部分の最後の数値(今では23)の次の数値を入力する。

"Length from here to end of data"(ここから最後のデータまでの長さ)は 19。 よって 19 の 16 進数である 13 を入力

| 100 | uridata(3:1) = SFE                           |
|-----|----------------------------------------------|
| 101 | # Length from here to end of data            |
| 102 | uridata(4:1) = \$13                          |
| 103 | # AD CYPC . DEIVICE DECE                     |
| 104 | <pre>uridata(5:1) = \$16 # (always 16)</pre> |

これでソースコードはできたので bgs ファイルを上書き保存し Bluegiga BLE SW Update Tool でコンパイルすると以下のようにアプリ(PhysicalWeb)で表示することができる。

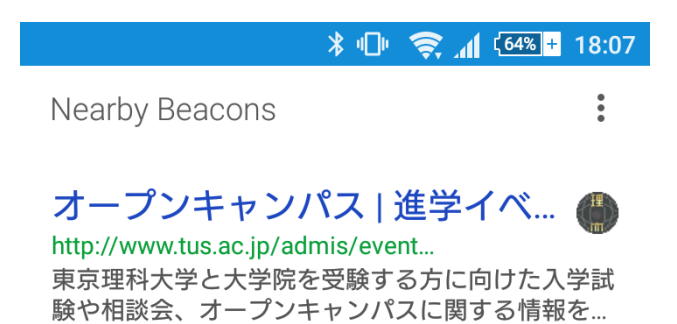

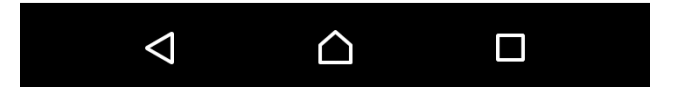